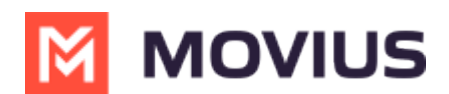

# End User guide: WhatsApp Messaging in Teams

Last Modified on 10/08/2024 6:20 pm EDT

Read on to learn about how to send WhatsApp messages from MultiLine Messaging app in Microsoft Teams.

## **Overview**

The MultiLine Messaging app from Microsoft Teams allows you to send WhatsApp messages and group messages.

The WhatsApp Messaging Connector allows compliant WhatsApp messaging directly inside MultiLine.

- MultiLine users can send WhatsApp messages to contacts, and they can read and reply to WhatsApp messages on the MultiLine messages screen alongside SMS and Voicemail messages.
- WhatsApp users receive messages from the MultiLine user as coming from an official WhatsApp business account.
- Picture messaging allows MultiLine users and WhatsApp users to share picture messages.
- Group messaging allows multiple MultiLine users to contact a single WhatsApp user. You can transfer the user to another MultiLine user, leave a conversation with that user, remove participant, or restart a conversation with that user.

### **Before you start**

- Your organization has to enable WhatsApp Messaging Connector for it to be available in MultiLine. If not, you won't see the green WhatsApp messaging icon.
- You must add users to your contacts before you can send them a message.
- Due to WhatsApp Business policies to prevent spam:
  - To start messaging a user you haven't messaged before, you'll need to request consent, and the user must reply with consent to receive your messages. <u>Learn more</u>.
     <u>(https://www.whatsapp.com/legal/business-policy/?lang=en)</u>
  - If no messages are received from the WhatsApp user within 24 hours, messages from the MultiLine user will be paused until the WhatsApp user resumes the conversation. <u>Learn</u> <u>more.</u> (<u>https://www.whatsapp.com/legal/business-policy/?lang=en</u>)

### Send a WhatsApp Message

You can send a WhatsApp Message from the new message icon or from contacts details.

#### Send from New Message

1. Select the **New Message** icon at the bottom of your message threads.

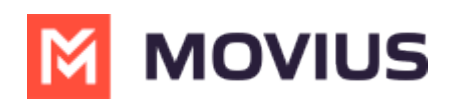

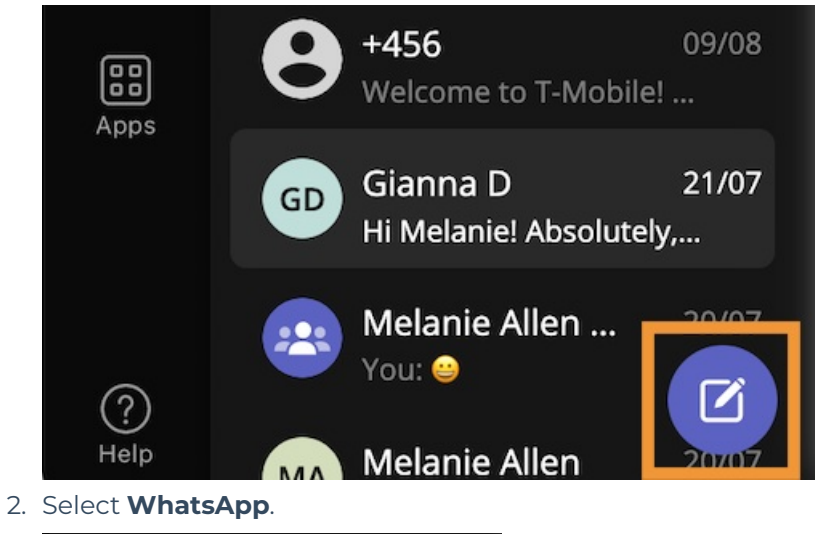

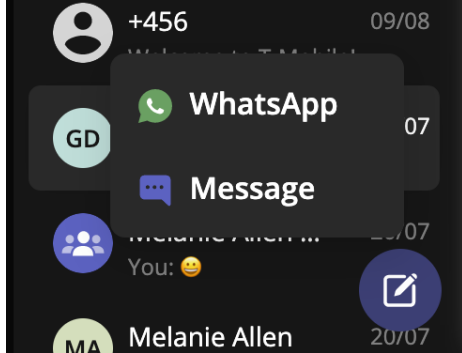

3. Start typing the name (if the person is in your Contacts) or number of the person you want to send a WhatsApp message.

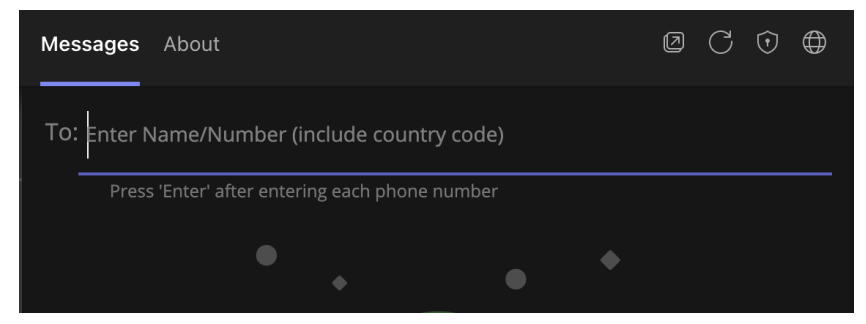

If you're messaging with the user for the first time select **Confirm** to send the Opt-In message.
 This requests permission to message the contact. The user has 24-hours to respond before you can send a reminder message.

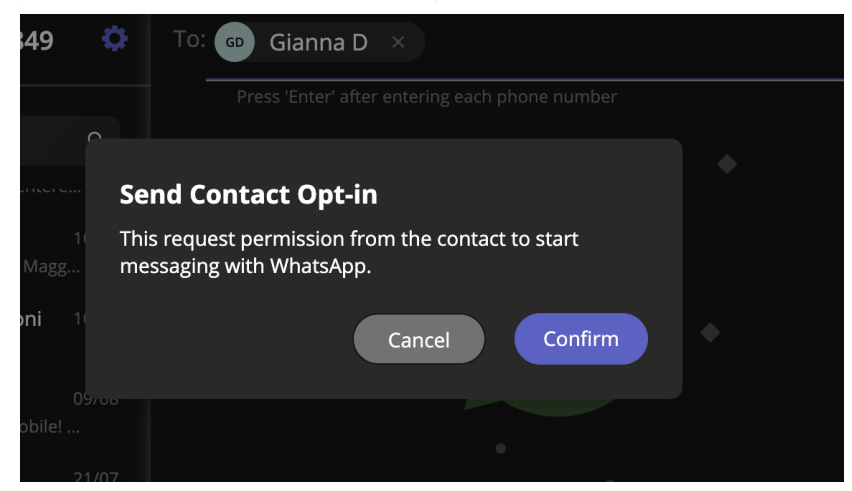

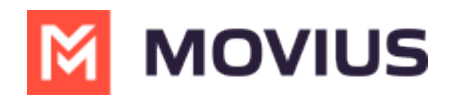

5. Once the user replies you can send a message.

You can freely message until there has been a 24 hours since the last message. After which, your messages will be paused and held in a queue until the WhatsApp user resumes the conversation.

6. Draft your message and then select the send icon.

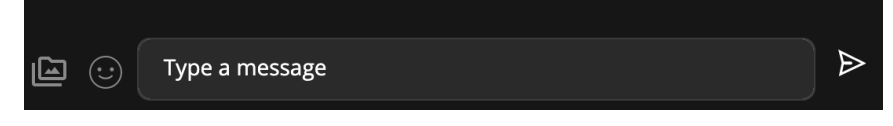

#### Message from an existing message thread

1. Use the search bar to search for user you want to send a message to.

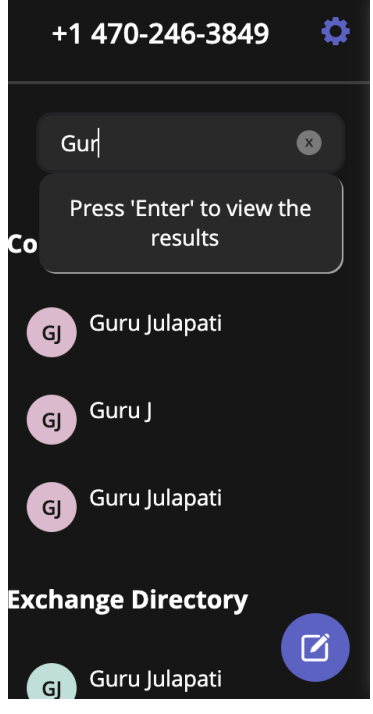

2. Select the user, and then select the WhatsApp icon.

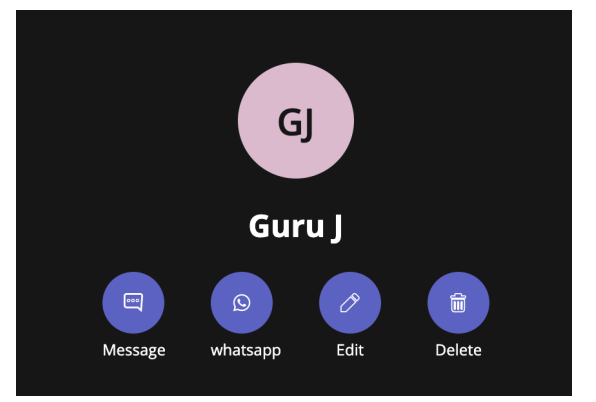

### WhatsApp Message Queuing

WhatsApp Message Queueing is a feature that helps you stay productive while complying with Meta's policies for WhatsApp Business Accounts. It occurs during two scenarios:

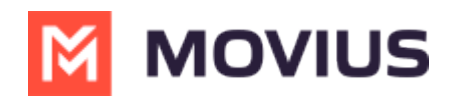

- When you message a WhatsApp user for the first time, they must provide their consent for you to continue messaging them.
- After the WhatsApp user hasn't responded for over 24-hours the conversation session expires and they must re-initiate the conversation for you to continue messaging them.

MultiLine will let you queue a number of messages that will be in the "pending status" until the WhatsApp user provides consent or re-initates the conversation.

| 🙁 🔉 Jackie Rodriguez & 2 More                                                                                                    |                                                                    |
|----------------------------------------------------------------------------------------------------|--------------------------------------------------------------------|
| 10:18 AM                                                                                                    |                                                                    |
| 1 You've sent the contact an opt-in request. You can send up to 5 messages, and we'll deliver them as soon as the request is accepted. |                                                                    |
|                                                                                                    | 10:15 AM                                                           |
|                                                                                                    | I'm reaching out to you about your inquiry regarding our services. |
|                                                                                                    | ⓒDelivery pending                                                  |
|                                                                                                    | 10:17 AM                                                           |
|                                                                                                    | My name is Allison Chamberlain and<br>I'll be assisting you.       |
|                                                                                                    | ODelivery pending                                                  |
|                                                                                                    | 10:19 AM                                                           |
|                                                                                                    | Is now a good time?                                                |
|                                                                                                    | ©Delivery pending                                                  |
| 10:19 AM                                                                                                    |                                                                    |
| • Your last message was not queued as the limit of pending messages has been reached                                                   |                                                                    |
|                                                                                                    |                                                                    |
|                                                                                                    |                                                                    |
|                                                                                                    |                                                                    |
| Type a message                                                                                                    |                                                                    |

#### **Opt-in**

When messaging begins with a WhatsApp user, the user is asked to opt-in with the following notice:

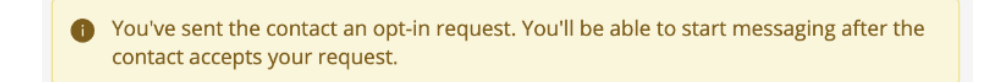

MultiLine users will see the following notice, but will be able to compose and send their messages so that they deliver after the WhatsApp user opts in.

Once the WhatsApp user opts in, if the MultiLine user had not sent any messages during the pause, they'll be alerted they can start the conversation with the following notice:

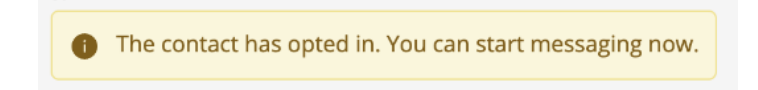

#### **Reinitiating after 24-Hours Flow**

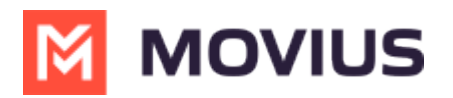

When a MultiLine user sends a message after has been more than 24-hours since the last message received from the WhatsApp user, MultiLine users see the following notice:

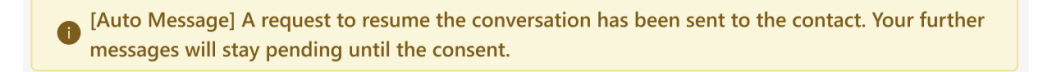

The WhatsApp user will see the template message and can select "Resume conversation" to allow the conversation to continue.

| [Chethan Visweswar] I have a new message for you. Please tap below to resur |         |  |  |  |  |  |  |
|-----------------------------------------------------------------------------|---------|--|--|--|--|--|--|
| conversation.                                                               | 7:03 AM |  |  |  |  |  |  |
| Resume conversation                                                         |         |  |  |  |  |  |  |

When the WhatsApp user selects "Resume conversation", if there are no messages queued, the MultiLine user will see the following notice:

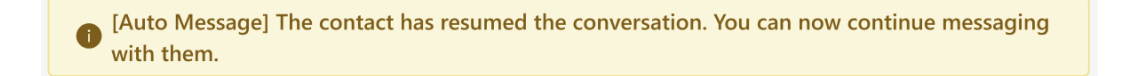

### Leave a Conversation

WhatsApp limits the number of business users who can speak with WhatsApp users. To allow other people in your business to message with a WhatsApp user, you can leave the conversation when you're done with your interaction.

- 1. Go to the **Message** menu.
- 2. Select Leave Conversation.

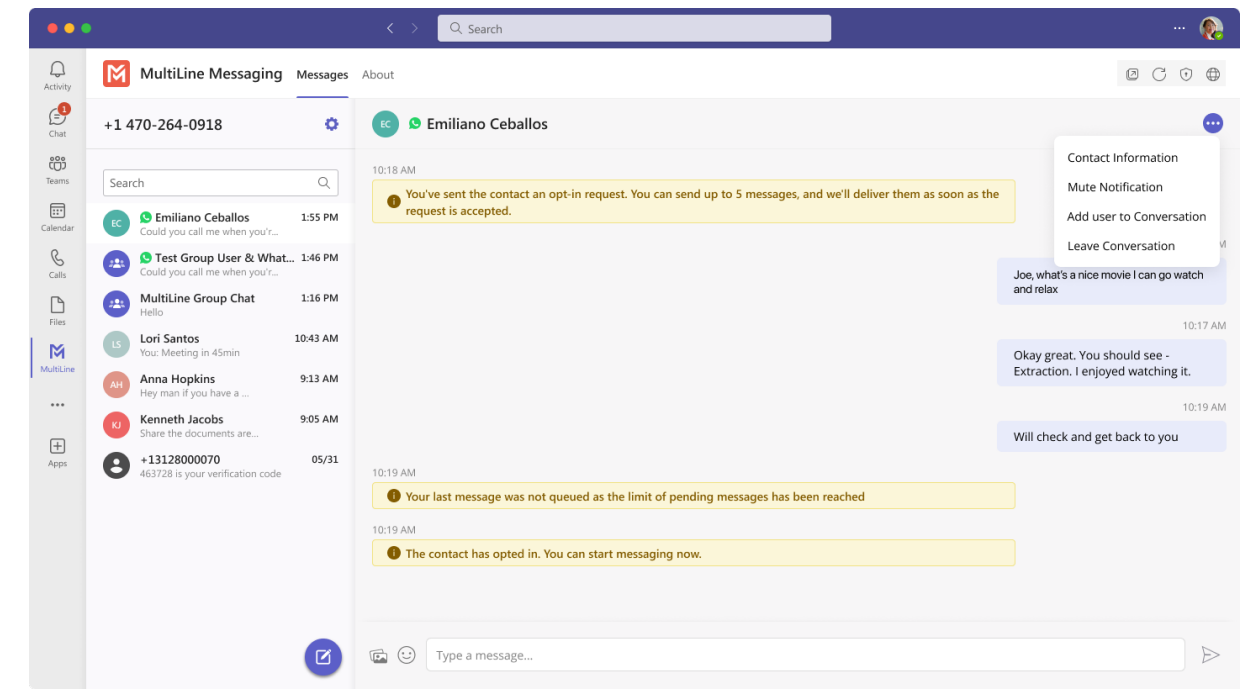

3. Confirm you want to leave the conversation.

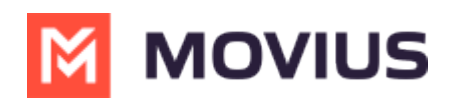

| Activity          | MultiLine Messaging                                                                                                    | Messages                | Q Search           About                                                                                                    | ••• 🖗 •• ت                                                         |
|-------------------|----------------------------------------------------------------------------------------------------|-------------------------|----------------------------------------------------------------------------------------------------|--------------------------------------------------------------------|
| Chat              | +1 470-264-0918                                                                                                    | 0                       | 😰 🤒 Emiliano Ceballos                                                                                                    | •                                                                  |
| Teams<br>Calendar | Search  Search | Q<br>1:55 PM<br>1:46 PM | 10:18 AM<br>You've sent the contact an opt-in request. You can send up to 5 messages, and we'll deliver them as soon as the<br>request is accepted.                                                                                                    | 10:15 AM                                                           |
| Files             | MultiLine Group Chat<br>Hello                                                                                                    | 1:16 PM                 | Leave Conversation                                                                                                    | Joe, what's a nice movie I can go watch<br>and relax<br>10:17 AM   |
| MultiLine         | Lori Santos<br>You: Meeting in 45min<br>Anna Hopkins<br>Hey man if you have a                                                                                                    | 10:43 AM<br>9:13 AM     | Are you sure you want leave this conversation. No Yes                                                                                                    | Okay great. You should see -<br>Extraction. I enjoyed watching it. |
|                   | Kenneth Jacobs<br>Share the documents are                                                                                                    | 9:05 AM                 |                                                                                                    | 10:19 AM<br>Will check and get back to you                         |
| Apps              | H13128000070     463728 is your verification code                                                                                                    | 05/31                   | 10:19 AM         Image: White State Sta |                                                                    |
|                   |                                                                                                    | Ø                       | Type a message                                                                                                    | ⊳                                                                  |

When complete, both users will see an automessage letting them know you left the conversation.

| •••            |                                       |           | < > Q, Search                                                                      | 🚷                                       |
|----------------|---------------------------------------|-----------|------------------------------------------------------------------------------------|-----------------------------------------|
| Q.<br>Activity | MultiLine Messaging                   | Messages  | About                                                                              | Ø C 🛈 🖨                                 |
| Chat           | +1 470-264-0918                       | 0         | 📧 🖻 Emiliano Ceballos                                                              | •                                       |
| Teams          | Search                                | Q         | 10:18 AM                                                                           |                                         |
| Calendar       | Could you call me when you'r          | 1:55 PM   | request is accepted.                                                               |                                         |
| &<br>Calls     | Could you call me when you'r          | . 1:46 PM |                                                                                    | Joe, what's a nice movie I can go watch |
| Elles          | MultiLine Group Chat<br>Hello         | 1:16 PM   |                                                                                    |                                         |
| M              | Lori Santos<br>You: Meeting in 45min  | 10:43 AM  |                                                                                    | Okay great. You should see -            |
| MultiLine      | Anna Hopkins<br>Hey man if you have a | 9:13 AM   |                                                                                    | Extraction. I enjoyed watching it.      |
| •••            | Kenneth Jacobs                        | 9:05 AM   |                                                                                    | 10:19 AM                                |
| +<br>Apps      | +13128000070                          | 05/31     |                                                                                    | Will check and get back to you          |
|                | 463728 is your verification code      |           | Your last message was not queued as the limit of pending messages has been reached |                                         |
|                |                                       |           | 10:19 AM                                                                           |                                         |
|                |                                       |           | The contact has opted in. You can start messaging now.                             |                                         |
|                |                                       |           | 10:19 AM                                                                           |                                         |
|                |                                       |           | You left the conversation                                                          |                                         |
|                |                                       |           | Type a message                                                                     | $\triangleright$                        |
|                |                                       | -         |                                                                                    |                                         |